## 5.1 Gambio-Installation

Die Gambio-Umgebung kann jetzt installiert werden.

Im Browser kann die Installation über die Seite: "localhost/gambio" aufgerufen werden. "gambio" kommt von der Wahl des Ordner-Namen im xampp-Verzeichnis aus dem vorherigen Schritt. Über die Schaltfläche: DEUTSCH gelangt man dann zum nächsten Schritt.

| (←) →  ୯                           | 0 0 Icalhost/gambio/jambio/installer/                                                                                       |                                                                                                  |                                                                                                    | … ⊠ ☆ | lin 🗉 🌒                           | Ξ |
|------------------------------------|----------------------------------------------------------------------------------------------------|--------------------------------------------------------------------------------------------------|----------------------------------------------------------------------------------------------------|-------|-----------------------------------|---|
| ③ Sie müssen sich bei dem Netzwerk | erk anmelden, um auf das Internet zugreifen zu können.                                                                      |                                                                                                  |                                                                                                    |       | Anmeldeseite des Netzwerks öffnen | × |
| <b>GAMBIO INSTALLER</b>            | Gambio Installations-Service<br>Sie mächten die Installation nicht selbst du<br>Zum Gambio Kundenportal<br>Zur Installation | urchführen? Nutzen Sie unseren In                                                                | stallations Service!                                                                                                    |       |                                   |   |
|                                    | Wählen Sie die gewünschte Sprache für Ihre I                                                                                | Wählen Sie die gewünschte Sprache für Ihre Installation                                          |                                                                                                    |       |                                   |   |
|                                    | Deutsch                                                                                                    | English                                                                                          |                                                                                                    |       |                                   |   |
|                                    |                                                                                                    | Gambio.dg - Gamb<br>Gambio<br>The Shop Of<br>GNU Gener<br>based on: E-Commerce<br><u>xt.Comm</u> | Be-Installer © 2020 Gamble OmbH<br>That provides no warrardy<br>and a model could be under the<br>service Copyright © 2009 ILCOmmerces<br>args provides no warrardy. |       |                                   |   |

Hier ist folgendes einzutragen:

Server: "localhost" Benutzer: "root" Passwort: nichts Datenbank: So wie im Schritt 3: "SQL Server vorbereiten" gewählt

| < → ୯ ŵ                                                                               | 0 (i) localhost/gambio/gambio_installer/index.php?chmod=ok&langua                                       | III\ 🗉 📽                                                                                                    | ≡                                 |   |  |
|---------------------------------------------------------------------------------------|----------------------------------------------------------------------------------------------------|----------------------------------------------------------------------------------------------------|-----------------------------------|---|--|
| ) Sie müssen sich bei dem Netzwerk anmelden, um auf das Internet zugreifen zu können. |                                                                                                    |                                                                                                    | Anmeldeseite des Netzwerks öffnen | × |  |
| GAMBIO INSTALLER                                                                      | Gambio Installations-Service<br>Sie möchten die Installation nicht selbst di<br>Zum Gambio Kundenportal | Gambio Installations-Service<br>Sie möchten die Installation nicht selbst durchführen? Nutzen Sie unseren Installations-Service!<br>Zum Gambio Kundenportal |                                   |   |  |
|                                                                                       | Datenbankinformationen                                                                                  |                                                                                                    |                                   |   |  |
|                                                                                       | localhost                                                                                               | Server                                                                                                    |                                   |   |  |
|                                                                                       | root                                                                                                    | Benutzer                                                                                                    |                                   |   |  |
|                                                                                       | Passwort                                                                                                |                                                                                                    |                                   |   |  |
|                                                                                       | gambio                                                                                                  | Datenbank                                                                                                    |                                   |   |  |
|                                                                                       | Shopinformationen                                                                                       |                                                                                                    |                                   |   |  |
|                                                                                       | http:// v localhost                                                                                     |                                                                                                    |                                   |   |  |
|                                                                                       | Shopeinrichtung starten                                                                                 |                                                                                                    |                                   |   |  |
|                                                                                       |                                                                                                    |                                                                                                    |                                   |   |  |

## Danach beginnt die Installation.

| ← → ♂ ŵ                                | 0 localhost/gambio/gambio_installer/index.php?chmod=ok&language=german                                                                                                    | … ⊠ ☆ | III\ 🗉 📽 | ' ≡ |  |
|----------------------------------------|----------------------------------------------------------------------------------------------------|-------|----------|-----|--|
| ③ Sie müssen sich bei dem Netzwerk ann | Sie müssen sich bei dem Netzwerk anmelden, um auf das Internet zugreifen zu können.                                                                                                    |       |          |     |  |
| <b>9</b> GAMBIO INSTALLER              |                                                                                                    |       |          |     |  |
|                                        |                                                                                                    |       |          |     |  |
|                                        |                                                                                                    |       |          |     |  |
|                                        | 978<br>                                                                                                    |       |          |     |  |
|                                        | Gamble dige Ummerstere         Particle Graduatione on summarity           Brancho Graduationers is insclint/Braduationers         Enclint/Braduationers           The Shopenorhers is insclint/Braduationers         Enclint/Braduationers           GMIN General Publics         Enclint/Braduationers           GMIN General Publics         Enclint/Braduationers           GMIN General Publics         Enclint/Braduationers           GMIN General Publics         Enclint/Braduationers           GMIN General Publics         Enclint/Braduationers           GMIN General Publics         Enclint/Braduationers           LifCommercing provides no warranty         Enclint/Braduationers |       |          |     |  |

Im nächsten Abschnitt sind die Daten des Shopbetreibers zu hinterlegen. Ebenfalls können hier die Optionen für die Datenübertragung zu Gambio bei Fehlerfällen bzw. von technische Informationen deaktiviert werden.

Die Angaben für e-Mail, sowie Passwort dienen gleichzeitig als Login-Daten für den Hauptadministrator.

Danach kann über die Schalfläche: SHOPEINRICHTUNG ABSCHLIEßEN zum letzten Schritt gegangen werden.

| < → ୯ ŵ                        | Iocalhost/ga                       | ambio/gambio_installer/index.php?chmod=ok&language=                                                                                                    | german                                                                                                    |                                                                                                    | 50% … 🛛 ☆ | III\ 🖸 📽                          |
|--------------------------------|------------------------------------|----------------------------------------------------------------------------------------------------|----------------------------------------------------------------------------------------------------|----------------------------------------------------------------------------------------------------|-----------|-----------------------------------|
| ③ Sie müssen sich bei dem Netz | zwerk anmelden, um auf das Interne | t zugreifen zu können.                                                                                                    |                                                                                                    |                                                                                                    |           | Anmeldeseite des Netzwerks öffnen |
| S GAMERO BETALLER              |                                    | Samin invalutive konse<br>Samining and and a statistical statistical statistical statistical statistical<br>Can Canada Samananana                                                                                                    |                                                                                                    |                                                                                                    |           |                                   |
|                                |                                    | A Shopbetreiberdaten                                                                                                    |                                                                                                    |                                                                                                    |           |                                   |
|                                |                                    | ● Har O mes                                                                                                    |                                                                                                    |                                                                                                    |           |                                   |
|                                |                                    | Mex                                                                                                    | Vorname                                                                                                    |                                                                                                    |           |                                   |
|                                |                                    | Mustermann                                                                                                    | Nachname                                                                                                    |                                                                                                    |           |                                   |
|                                |                                    | Musterstr.                                                                                                    | Strabe                                                                                                    |                                                                                                    |           |                                   |
|                                |                                    | 1                                                                                                    | Hausnummar                                                                                                    |                                                                                                    |           |                                   |
|                                |                                    | 55595                                                                                                    |                                                                                                    |                                                                                                    |           |                                   |
|                                |                                    | Hargesheim                                                                                                    | On                                                                                                    |                                                                                                    |           |                                   |
|                                |                                    | Rheinland-Pfalz                                                                                                    | ~                                                                                                    |                                                                                                    |           |                                   |
|                                |                                    | Germany                                                                                                    | ~                                                                                                    |                                                                                                    |           |                                   |
|                                |                                    | 0000/0000                                                                                                    | Telefon                                                                                                    |                                                                                                    |           |                                   |
|                                |                                    | maxmuster@microtech.de                                                                                                    | EMail                                                                                                    |                                                                                                    |           |                                   |
|                                |                                    |                                                                                                    | Passwort                                                                                                    |                                                                                                    |           |                                   |
|                                |                                    |                                                                                                    | Wederholung                                                                                                    |                                                                                                    |           |                                   |
|                                |                                    | Mustershop                                                                                                    | Shopname                                                                                                    |                                                                                                    |           |                                   |
|                                |                                    | Muser GmbH                                                                                                    | Firma                                                                                                    |                                                                                                    |           |                                   |
|                                |                                    | maxmuster@microtech.de                                                                                                    | Absender-E-Mail                                                                                                    |                                                                                                    |           |                                   |
|                                |                                    | Se holds to foldesserve are before todays and allows as due to the Archeol and the Archeol and the Archeo     | ahlers automutlisch die Fehlenbertoht an Gemälle gesendet wird.<br>w/<br>ond der Versinalnung von Restantsation kommt. Bitte schler Sie, ob an | ntenens her foren jan hage in Hanne is taken nastaget sig is ja laster is Hanners dine han hind-fore janat inter kanner. |           |                                   |
|                                |                                    | Tremelar in informations in the time theory walk to a time to a sector. Tables to a sector to a sector to a secto | stran informationan storen 18e in Administeren unter "Skop Binet                                                                               | ngar jacat kan autowe                                                                                                    |           |                                   |
|                                |                                    | Shopeinrichtung abschließen                                                                                                    |                                                                                                    |                                                                                                    |           |                                   |
|                                |                                    |                                                                                                    | <u>Genetics de</u> - Genetics -<br>Genetics antier<br>The Dispersivers<br>Anti-Second Di-                                                      | walke & 2020 Service Service<br>provides on a service<br>walk the Schuld service for                                     |           |                                   |

## Hier führt die Installation nun die finale Einrichtung durch, dies kann einige Zeit in Anspruch nehmen.

| (← → ♂ ŵ                                                                             | 🛛 🛈 localhost/gambio/gambio/installer/index.php?chimod=ok&language=german 🚥 😇 🏠                                                                             |  |  |  | Ξ |
|--------------------------------------------------------------------------------------|----------------------------------------------------------------------------------------------------|--|--|--|---|
| 🕐 Sie müssen sich bei dem Netzwerk anmelden, um auf das Internet zugrefen zu können. |                                                                                                    |  |  |  | × |
| <b>9</b> GAMBIO INSTALLER                                                            |                                                                                                    |  |  |  |   |
|                                                                                      | Gambio Installations-Service<br>Sie möchten die Installation nicht selbst durchführen? Nutzen Sie unseren Installations Service!<br>Zum Gambio Kundenportal |  |  |  |   |
|                                                                                      | Finale Einrichtung läuft bitte warten.                                                                                                    |  |  |  |   |
|                                                                                      | <u>Gambio de</u> - Gambio - fastilier © 2020 Gambio GmbH<br>Gambio Gambi provides no waranty.                                                               |  |  |  |   |
|                                                                                      |                                                                                                    |  |  |  |   |

Sobald diese abgeschlossen wurde, ist die Installation abgeschlossen. Der Shop ist jetzt nun über die Adresse: "localhost/gambio" erreichbar.

Fahre fort mit Schritt 6. Aktivieren von "Soap"